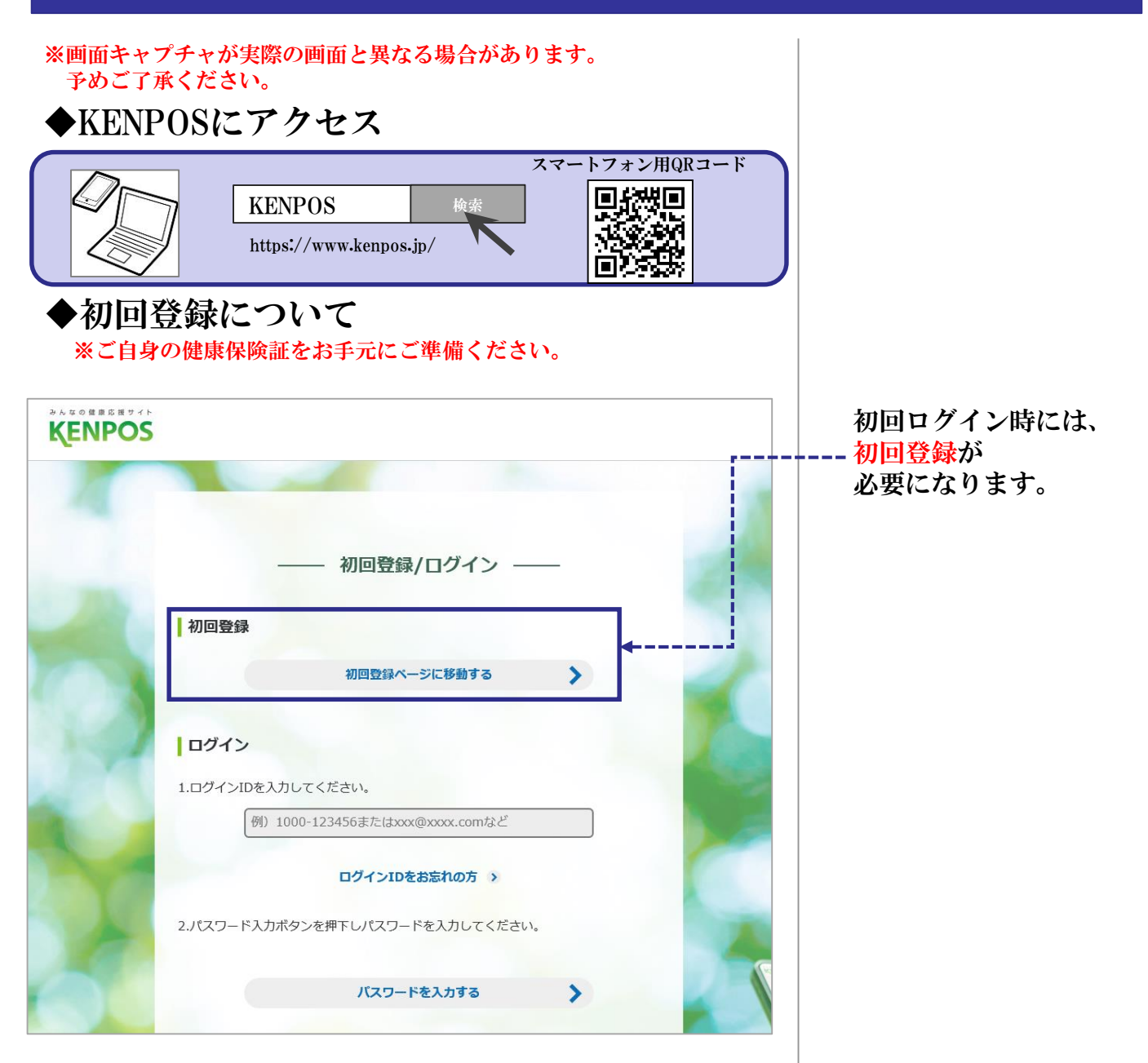

| <u>育格服会</u> 同意                                                                                                    | 基本設定     確認     送信     完了       切回登録(資格照会)     ——                                                                                                    |  |  |  |
|----------------------------------------------------------------------------------------------------|----------------------------------------------------------------------------------------------------|--|--|--|
| お手元に健康保険証をご用意                                                                                                    | のうえ、必要事項を入力してください。                                                                                                    |  |  |  |
| 保険証がカードの場合は           健康保険         本人(被保険者)           2         2           1234         4           2         1234           5         1234           5         4           5         4           5         4           5         4           4         4           5         4           6         4           6         4           7         5           6         4           7         5           7         5           7         5           7         5           7         5           7         5           7         5           7         5           7         5           7         5           7         5           7         5           7         5           7         5           7         5           7         5           7         5           7         5 | ごちら     保険証が紙の場合はこちら       TatXX在X月X日     使成保険被保険者延       2345     使成保険被保険者延       100     (0)       100     (0)       100     (0)       100     (0)       100     (0)       100     (0)       100     (0)       100     (0)       100     (0)       100     (0)       100     (0)       100     (0)       100     (0)       100     (0)       100     (0)       100     (0)       100     (0)       100     (0)       100     (0)       100     (0)       100     (0)       100     (0)       100     (0)       100     (0)       100     (0)       100     (0)       100     (0)       100     (0)       100     (0)       100     (0)       100     (0)       100     (0)       100     (0)       100     (0)       100     (0)       100     (0)       100     (0)       100     (0) <t< th=""></t<> |  |  |  |
| 資格照会項目入力                                                                                                    | ご自身の保険証を確認し、                                                                                                    |  |  |  |
| 記号① 必須<br>半角入力                                                                                                    | <b>半角入力</b> 情報をご記入ください。                                                                                                    |  |  |  |
| <b>番号②  必須</b> 半角入力                                                                                                    | 半角入力                                                                                                    |  |  |  |
| 保険者番号③ 必須<br>半角入力                                                                                                    | 半角入力                                                                                                    |  |  |  |
| 氏名 姓(カナ) 必須<br>全角入力                                                                                                    | 全角入力                                                                                                    |  |  |  |
| 名 (カナ) <b>必須</b><br>全角入力                                                                                                    | 全角入力                                                                                                    |  |  |  |
| 生年月日                                                                                                    | 1970 🗘 年 01 🗘 月 01 🗘 日                                                                                                    |  |  |  |
| ▲ 該当の資格情報が存在しません。所属団体にお問い合わせください。                                                                                                    |                                                                                                    |  |  |  |
| <b>MA</b>                                                                                                    | 青報・利用規約同意ステップに進む                                                                                                    |  |  |  |

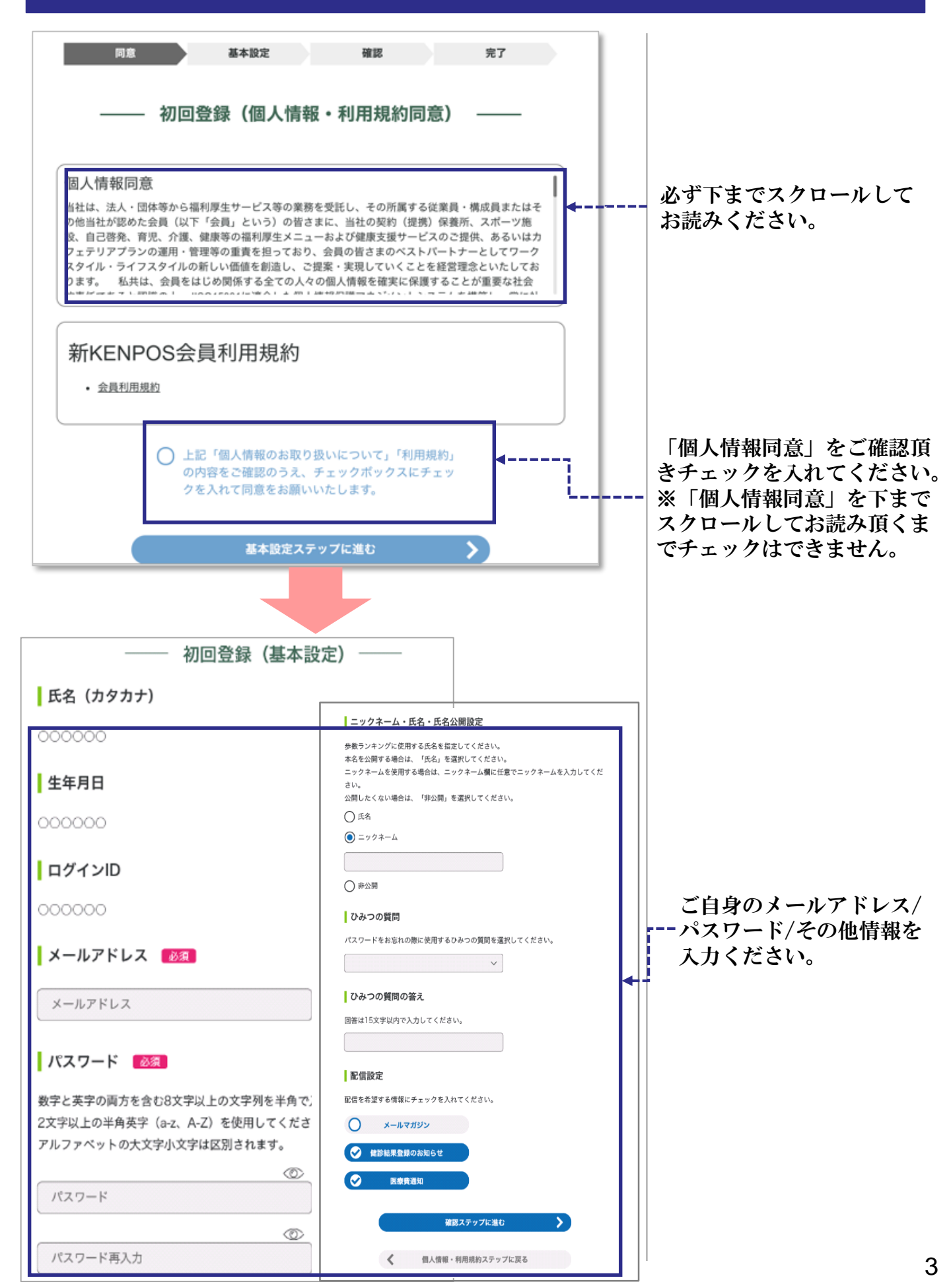

| 氏名 (カタカナ)                                                                                                    |                                                            |
|----------------------------------------------------------------------------------------------------|------------------------------------------------------------|
|                                                                                                    |                                                            |
| 生年月日 1093年11年22日                                                                                                    |                                                            |
|                                                                                                    |                                                            |
|                                                                                                    |                                                            |
| XXXX@XXX.co.jp                                                                                                    |                                                            |
| メールアドレス                                                                                                    |                                                            |
| XXXXX@XXX.co.jp                                                                                                    |                                                            |
| パスワード                                                                                                    |                                                            |
| ***** (セキュリティ上非表示)                                                                                                    |                                                            |
| ニックネーム・氏名・氏名公開設定                                                                                                    |                                                            |
| ニックネーム: クロちゃん                                                                                                    |                                                            |
| ひみつの質問                                                                                                    |                                                            |
| 好きな食べ物は?                                                                                                    |                                                            |
| ひみつの質問の等え                                                                                                    |                                                            |
| ****** (セキュリティ上非表示)                                                                                                    |                                                            |
|                                                                                                    |                                                            |
| 硬部船米登録のお知らせ:受け取る<br>医療費通知 :受け取らない                                                                                                    | 記え情想を昌終確認し                                                 |
| +                                                                                                    | 仮登録メールを送信しま                                                |
| ×−ルを送信する >                                                                                                    | 仮登録メールを送信しま                                                |
| メールを送信する     ・                                                                                                    | 仮登録メールを送信しま                                                |
| メールを送信する > オールを送信する > 初回登録(仮登録メール送信) ────────────────────────────────────                                                                                                    | 仮登録メールを送信しま                                                |
| メールを送信する > 初回登録(仮登録メール送信) ▲ まだ登録は完了していません                                                                                                    | 仮登録メールを送信しま                                                |
| メールを送信する > 初回登録(仮登録メール送信) 意 まだ登録は完了していません ● まだ登録は完了していません                                                                                                    | 登録したアドレス宛に<br>仮登録メールを送信しま<br>仮登録メールが<br>送信されます             |
| メールを送信する > 初回登録(仮登録メール送信) オ回登録(仮登録メール送信) まだ登録は完了していません この時にしたがしたメールスピースに「LICENDOC」にの時空スのかからせ、メールさせき                                                                                                    | 登録したアドレス宛に<br>仮登録メールを送信しま<br>送信されます。                       |
| メールを送信する > 初回登録(仮登録メール送信) ② まだ登録は完了していません ② まだ登録は完了していません ② まだ登録は完了していません ② まだ登録は完了していません ③ まだ登録は完了していません                                                                                                    | 登録したアドレス宛に<br>仮登録メールを送信しま<br>仮登録メールが<br>送信されます。            |
| メールを送信する 初回登録(仮登録メール送信) ② まだ登録は完了していません ② まだ登録は完了していません ② まだ登録は完了していません ② まだ登録は完了していません ② まだ登録は完了していません ③ また登録は完了していません ● ● ● ● ● ● ● ● ● ● ● ● ● ● ● ● ● ● ●                                                                                                    | 登録したアドレス宛に<br>仮登録メールが送信されます。                               |
| ×ールを送信する 初回登録(仮登録メール送信) ② まだ登録は完了していません ② まだ登録は完了していません ② まだ登録は完了していません ② 認知にただいたメールアドレスに「[KENPOS] 仮登録完了のお知らせ」メールを送信しました。 記載されているURLを24時間以内にクリックし、登録を完了させてください。                                                                                                    | 登録したアドレス宛に<br>仮登録メールを送信しま<br>送信されます。                       |
| メールを送信する 初回登録(仮登録メール送信) 剤回登録(仮登録メール送信) 剤回登録(仮登録メール送信) 剤を見ていません ご登録いただいたメールアドレスに「[KENPOS] 仮登録完了のお知らせ」メールを送信しました。 記載されているURLを24時間以内にクリックし、登録を完了させてください。                                                                                                    | 登録したアドレス宛に<br>仮登録メールを送信しま<br>仮登録メールが<br>送信されます。            |
| メールを送信する           初回登録(仮登録メール送信)           ① 初回登録(仮登録メール送信)           ② まだ登録は完了していません           ② まだ登録は完了していません           ② まだ登録は完了していません           ③ まだ登録は完了していません           ③ まだ登録は完了していません           ③ まだ登録は完了していません           ③ また登録は完了していません           ③ また登録は完了していません           ③ またきりはただいたメールアドレスに「[KENPOS] 仮登録完了のお知らせ」メールを送信しました。           記載されているURLを24時間以内にクリックし、登録を完了させてください。           5 <sup>5</sup> 完了いたしましたので、ご連絡いたします。           以内に以下の URL にアクセスいただき、初回登録を完了してください。 | 登録したアドレス宛に<br>一仮登録メールを送信しま<br>送信されます。                      |
| メールを送信する 初回登録(仮登録メール送信) ⑦ まだ登録は完了していません ② まだ登録は完了していません ② まだ登録は完了していません ② まだ登録は完了していません ③ まだ登録は完了していません ③ またきないただいたメールアドレスに「[KENPOS] 仮登録完了のお知らせ」メールを送信しました。 記載されているURLを24時間以内にクリックし、登録を完了させてください。 5方丁いたしましたので、ご連発いたします。 以内に以下の URL にアクセスいただき、初回登録を完了してください。                                                                                                    | 登録したアドレス宛に<br>仮登録メールを送信しま<br>仮登録メールが<br>送信されます。<br>24時間以内に |

### ログイン方法(初回ログイン時) ※2月25日以前に登録済みの方

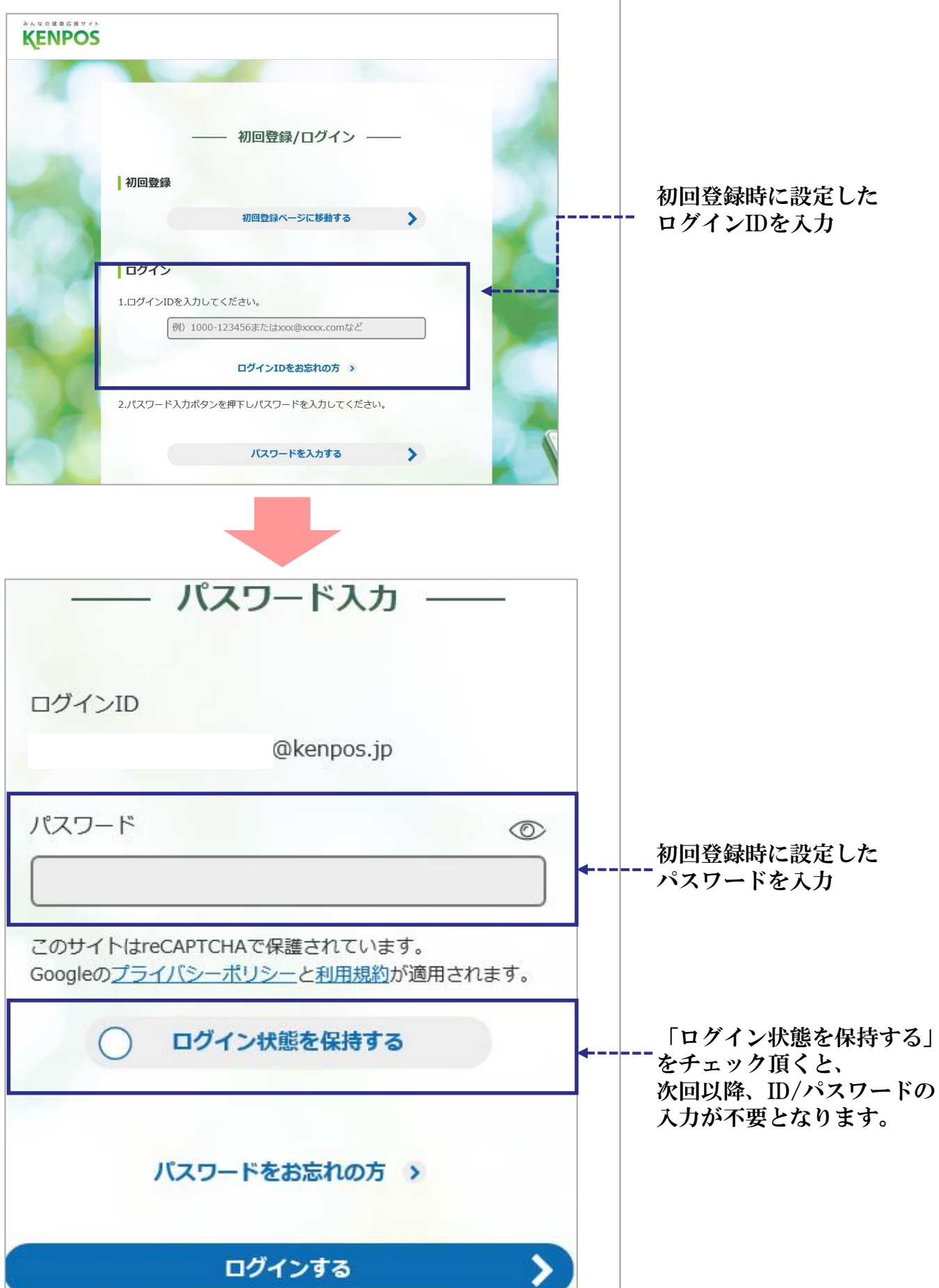

## ログイン方法(初回ログイン時) ※2月25日以前に登録済みの方

| 同意基本設                                                                                                    | 定確認                                                                                                    |         |                                                       |
|----------------------------------------------------------------------------------------------------|----------------------------------------------------------------------------------------------------|---------|-------------------------------------------------------|
| —— 再登録 (個人情報                                                                                                    | ・利用規約同意) ―――                                                                                                    |         |                                                       |
| 個人情報の取り扱いについて<br>■当社サービスにおける個人情報の取り扱<br>1 個人情報の利用目的について<br>当社サービスにおいて、お客さまからご提供いただく<br>し、利用目的を超えて利用することはございません。                                                      | ないについて<br>全ての個人情報は、以下の目的のみに利用                                                                                                    | <b></b> | 必ず下までスクロールして<br>お読みください。                              |
| 会員利用規約について<br>会員利用規約 C                                                                                                    |                                                                                                    |         |                                                       |
| 上記「個人情報のお取り扱の内容をご確認のうえ、チ<br>クを入れて同意をお願いい                                                                                                    | れいについて」「利用規約」<br>・エックボックスにチェッ<br>いたします。                                                                                                    |         | 「個人情報同意」をご確認頂<br>き、チェックを入れてくださ<br>い。<br>※「個人情報同意」を下まで |
| 基本設定ステッ                                                                                                    |                                                                                                    |         | スクロールしてお読み頂くま<br>でチェックはできません。                         |
| —— 再登録(基本設定)                                                                                                    |                                                                                                    |         |                                                       |
| <b>氏名(カタカナ)</b><br>ニレイクナシレシ エイギョウテストイクレレイイクミ                                                                                                    | ニッツイイム・氏名・氏名公開設定<br>学数ランキングに使用する氏名を指定してください。<br>本名を公開する場合は、「氏名」を選択してください。<br>ニックネームを使用する場合は、ニックネーム欄に任意でニックネームを入力してくだ<br>さい。<br>公開したくない場合は、「非公開」を選択してください。 | ]       |                                                       |
| 生年月日                                                                                                    |                                                                                                    |         |                                                       |
| 2000-07-31                                                                                                    |                                                                                                    |         |                                                       |
| ー <b>ヴインID</b><br>:@kenpos.jp                                                                                                    | <ul> <li>○ 非公明</li> <li>○ ひみつの質問</li> </ul>                                                                                                    |         | ご自身のパスワード/                                            |
| KENPOSリニューアルに伴い、メールアドレスがログインIDとなりま?<br>メールアドレスを変更したい場合はマイページにて行って下さい。                                                                                                | パスワードをお忘れの際に使用するひみつの質問を選択してください。                                                                                                    |         | その他情報を入力くたさい。                                         |
| メールアドレス                                                                                                    |                                                                                                    |         | 4                                                     |
| :@kenpos.jp                                                                                                    | ひみつの質問の答え<br>回答は15文字以内で入力してください。                                                                                                    |         |                                                       |
| パスワード 🜌                                                                                                    |                                                                                                    |         |                                                       |
| 数字と英字の両方を含む8 文字以上の文字列を半角で入力して<<br>2文字以上の半角英字 (a-z、A-Z) を使用してください。<br>(※記号として入力可能な文字は、~`!@#\$% ^&*()<br>>? "です。)<br>アルファペットの大文字小文字は区別されます。<br>ログインIDと同じパスワードは設定できません。 | 配信設定         配信を希望する情報にチェックを入れてください。         メールマガジン         (ご) メールマガジン         (ご) 検診結果登録のお知らせ                                                          |         |                                                       |
| パスワード                                                                                                    | ✓ 医療費递知                                                                                                    |         |                                                       |
| ⑦     パスワード再入力                                                                                                    | <ul> <li>確認ステップに進む</li> <li>▲</li> <li>4</li> <li>個人情報・利用規約ステップに戻る</li> </ul>                                                                             |         | 6                                                     |

## ログイン方法(初回ログイン時) ※2月25日以前に登録済みの方

|           | ——— 再登録(内容確認) ———                                                                                                    |            |                             |
|-----------|----------------------------------------------------------------------------------------------------|------------|-----------------------------|
|           | 氏名(カタカナ)                                                                                                    |            |                             |
|           | ニレイクナシレシ エイギョウテストイクレレイイクミ<br>                                                                                                    |            |                             |
|           | 生年月日<br>2000-07-31                                                                                                    |            |                             |
|           | ログインID                                                                                                    |            |                             |
|           | @kenpos.jp<br>KENPOSリニューアルに伴い、メールアドレスがログインIDとなります。<br>メールアドレスを変更したい場合はマイベージにて行って下さい。                                                                                                    |            |                             |
|           | メールアドレス<br>@kenpos.jp                                                                                                    |            |                             |
|           | パスワード                                                                                                    |            |                             |
|           | ニックネーム・氏名・氏名公開設定                                                                                                    |            |                             |
|           | 公開する<br>                                                                                                    |            |                             |
|           | 899955560<br>お母さんの旧姓は?                                                                                                    |            |                             |
|           | ひみつの質問の答え<br>1                                                                                                    |            |                             |
|           | 配信設定<br>メールマガジン : 受け取る                                                                                                    |            |                             |
|           | KENPOSトップへ                                                                                                    | <b> </b> ← | 記入情報を最終確認し、<br>KENPOSトップ画面に |
|           |                                                                                                    |            | 遷移します。                      |
|           | () 0 pt         () 100 / 100 / 1 |            |                             |
| 8-        |                                                                                                    |            |                             |
|           |                                                                                                    | <b>4</b> - | これでログイン完了です。                |
| ೀ ಕ್      | 健診のお申込み/手続きを行っていません                                                                                                    | 5 🕀        |                             |
| KENPOSか   | らのお知らせ                                                                                                    |            |                             |
| お知らせ一覧を見る |                                                                                                    |            |                             |
|           |                                                                                                    |            |                             |

«

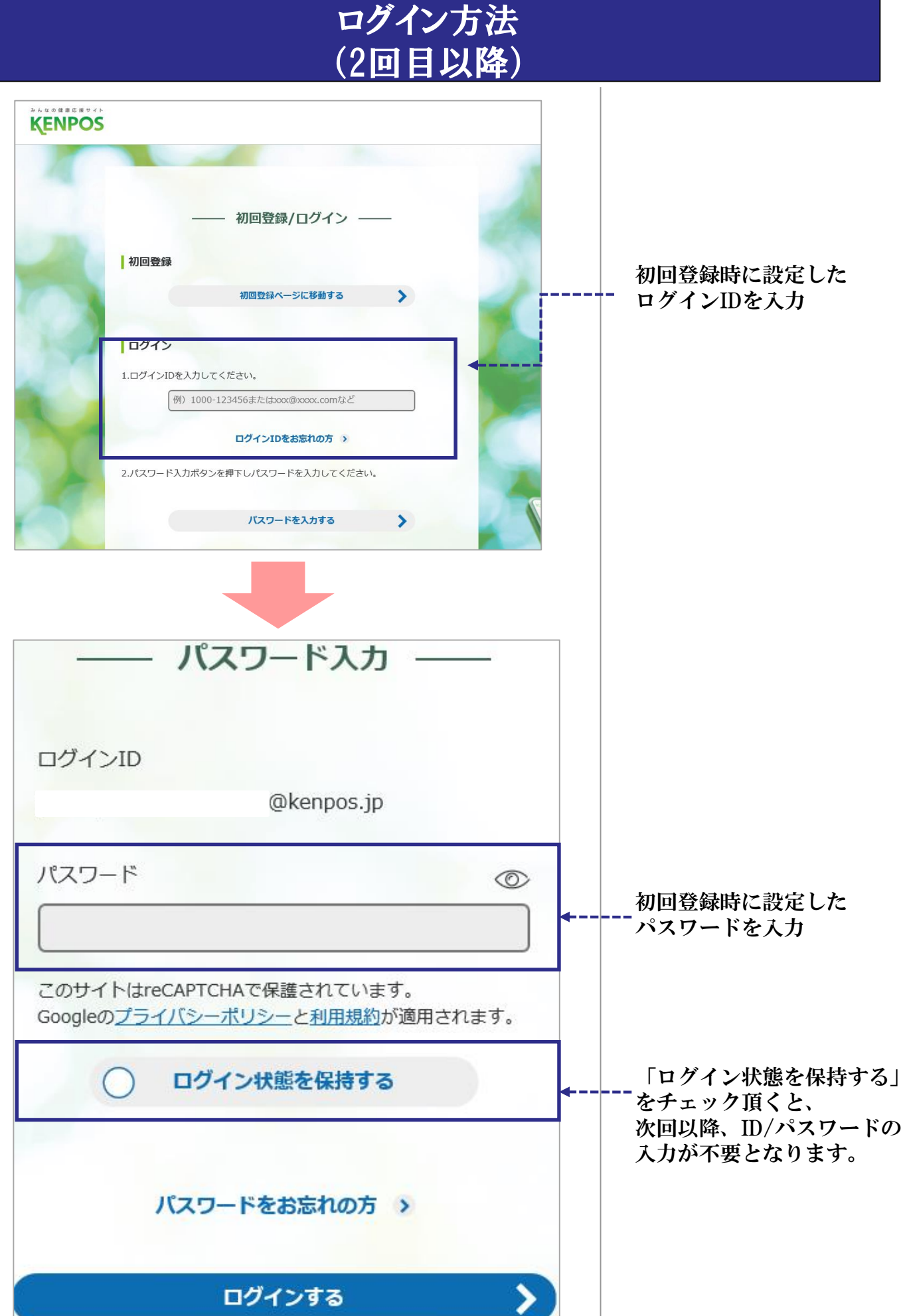

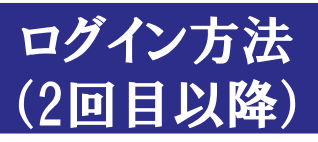

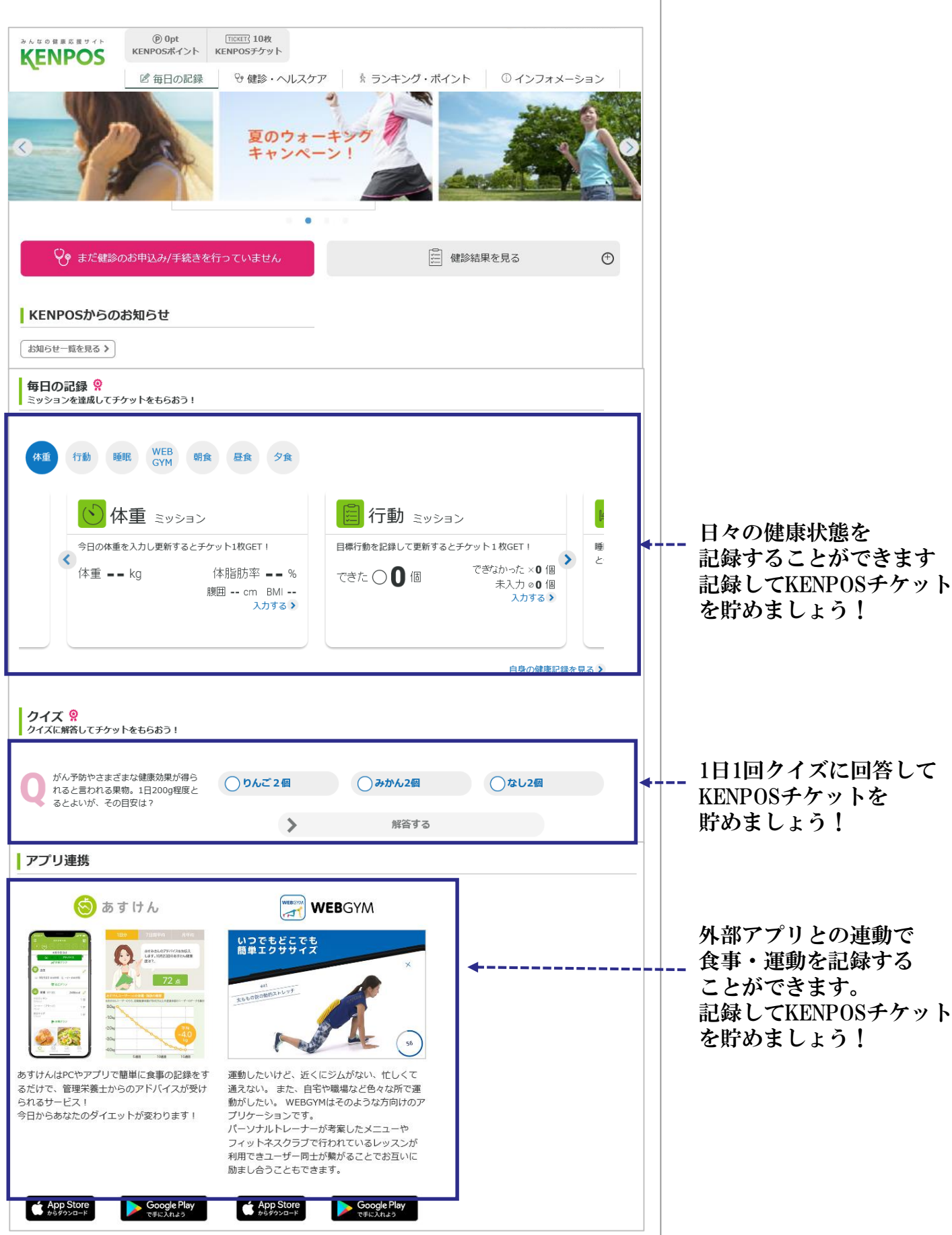